## Get excited for the 2024 (first annual) Evergreen Swim Team Swim-a-Thon!

The swim-a-thon will conveniently be managed electronically – no need for cash envelopes or pledge forms or tracking down donors the old fashioned way.

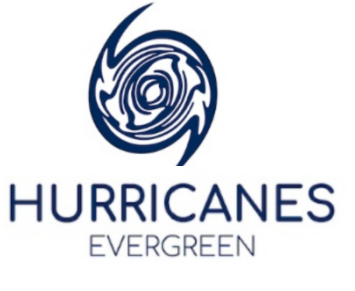

See below for instructions, tips and tricks for setting up your swimmer's donation page. It is very intuitive and can be done in a matter of minutes. Have fun with it, engage your swimmer in helping, and we'll see you in the pool on May 4<sup>th</sup>!

Please reach out to Kelly Rothman at kelrothman@qmail.com or 303-725-0502 with any questions

 After logging in to Team Unify, find your swimmer already loaded in to the "event fundraising" section. Go to My Account → Billing → Event Fundraising.

| Helio, Nate Rothma   | • • | About Participants | Event Sponsors Incentive | Tracking My                   | Fundraising                                   |                                            |            |               |              |            |   |
|----------------------|-----|--------------------|--------------------------|-------------------------------|-----------------------------------------------|--------------------------------------------|------------|---------------|--------------|------------|---|
| ଂଆଲ USAS Safe Sport  |     | \$15,000           |                          | JUSA S                        | WIM-A 2024 Hurrican                           | es Swim-A-                                 |            |               |              |            |   |
| Product Updates      |     | Goal               |                          |                               | Support our athlete                           | s!                                         |            |               |              |            |   |
| 🕴 Social Feed        |     |                    |                          | MAY                           |                                               | Location:<br>Wulf Recreation C<br>Contact: | Center     |               |              | afr Like 0 |   |
| My Account           |     | My Account         | Registration             | me: 8:00 AN                   |                                               | Phone: 3038194936                          |            |               |              |            |   |
| 🛱 Calendar           |     | Account Info       | Team Registration        | N: 84-10509<br>Click for more | 86<br>e information on the 2024 Hurricanes Sv | vim-A-Thon                                 |            |               |              |            |   |
|                      |     | Notifications      | Class Registration       | articipant                    |                                               |                                            |            | Search for    | Participant: |            |   |
| 🐻 Bookings           |     | Billing            | Bookings Registration    | Boyd Rot                      | nman                                          |                                            |            | *             |              |            | ٩ |
| Classes              |     | Billing Summary    |                          |                               | Please Donate                                 |                                            | 4          | Offline Donor |              | Help Video |   |
|                      |     | Set Up Autopay     | 6                        | urrent : \$0.0                | 0 Current Place : 0/104                       |                                            |            |               |              |            |   |
| Practice Management  |     | Event Fundraising  | C                        | My Profile                    | My Supporters Set-Up Pr                       | romote Results                             | Incentives |               |              |            |   |
| Events & Competition | >   |                    |                          | Boyd                          | Rothman                                       |                                            |            |               |              |            |   |
| Videos               |     |                    |                          |                               |                                               |                                            | P          | lease Donate  |              |            |   |
| \$ Business Tools    | >   |                    |                          |                               |                                               |                                            |            |               |              |            |   |
| Org Resources        | >   | 1/3) 17            |                          | Se                            |                                               |                                            |            |               |              |            |   |
| 👕 Website Design     |     | S TI LER S         |                          |                               |                                               |                                            |            |               |              |            |   |
| ⑦ Help & Training    | >   |                    |                          |                               |                                               |                                            |            |               |              |            |   |
| Wiew team websits    |     | 50                 | Current                  |                               |                                               |                                            |            |               |              |            |   |

\*If you have multiple children, use the drop down to view each swimmer's profile:

| SWIM-A<br>THON<br>Support our                   | ricanes Swim-A-<br>athletes!                                                                 |                |          |                         |
|-------------------------------------------------|----------------------------------------------------------------------------------------------|----------------|----------|-------------------------|
| MAY<br>4<br>Time: 8:00 AM<br>EIN: 84-1050986    | Location:<br>Wulf Recreaton C<br>Contact:<br>Kathy Hellard <u>Em</u><br>Phone:<br>3038194936 | Center<br>nail |          |                         |
| » Click for more information on the 2024 Hurrid | anes Swim-A-Thon                                                                             |                |          |                         |
| Participant :                                   |                                                                                              |                |          | Search for Participant: |
| Boyd Rothman                                    |                                                                                              |                | ~        |                         |
| Boyd Rothman                                    |                                                                                              |                |          |                         |
| Nolan Rothman                                   |                                                                                              |                | 1.04     | D                       |
| Please Donate                                   |                                                                                              |                |          | Donoi                   |
| Current : \$0.00 Current Place : 0/104          |                                                                                              |                |          |                         |
| My Profile My Supporters Set-Up                 | Promote Results                                                                              | Incentives     |          |                         |
| Boyd Rothman                                    |                                                                                              |                |          |                         |
|                                                 |                                                                                              |                | Please [ | Donate                  |

2. Click the red "Set-up" button to build your child's profile. You can individualize your swimmer's earning goal, select a shirt size, and draft a message to friends/families/donors OR select from an available template.

|                  | Please          | Donate |         |         |                               | + Offline Donor                                                                                                    | Help Video                                                                                        |  |  |
|------------------|-----------------|--------|---------|---------|-------------------------------|----------------------------------------------------------------------------------------------------|---------------------------------------------------------------------------------------------------|--|--|
| Current : \$0.00 | Current Place : | D/104  |         |         |                               |                                                                                                    |                                                                                                   |  |  |
| My Profile       | My Supporters   | Set-Up | Promote | Results | Incentives                    |                                                                                                    |                                                                                                   |  |  |
| Bovd R           | othman          |        |         |         |                               |                                                                                                    |                                                                                                   |  |  |
| Goal Am          | ount:           |        |         |         | Shirt Siz                     | e:                                                                                                    | Display:                                                                                          |  |  |
| \$ 10            | 00.00           |        |         |         | Youth I                       | 1edium 🗸                                                                                                    | First Name                                                                                        |  |  |
|                  |                 |        |         |         | Message (<br>Pick Ten         | o be posted on My Profile tab<br>aplate:                                                                                                    |                                                                                                   |  |  |
|                  |                 |        | R       |         | SELE                          | CT                                                                                                    |                                                                                                   |  |  |
|                  | 1               | 502    | T       |         | Message                       | :                                                                                                    |                                                                                                   |  |  |
|                  |                 |        |         |         | Hi famil                      | y, friends, and FANS!                                                                                                    |                                                                                                   |  |  |
| ~                | 0               | 0      |         |         | I have I<br>determi<br>accept | been swimming a little while now and I abso<br>nation, perseverance, hard work, committin<br>either defeat or a win. I can't stay out of the | utely love this sport. It has taught me<br>g to a goal, to never give up, and to humbly<br>water. |  |  |
|                  |                 |        | Lech    | 1       |                               |                                                                                                    |                                                                                                   |  |  |
|                  |                 |        |         |         |                               |                                                                                                    |                                                                                                   |  |  |

\*Don't forget to add photos and links to facebook or twitter pages if desired.

3. Under the "Promote" tab, you can easily share your donation profile page with your social media accounts or use this as a direct email feature.

|                                                            | + Offline Donor       |
|------------------------------------------------------------|-----------------------|
| ent : \$0.00 Current Place : 0/104                         |                       |
| y Profile My Supporters Set-Up Promote Results             | Incentives            |
|                                                            |                       |
| Enter Emails Social Invite List                            |                       |
|                                                            |                       |
| facebook                                                   |                       |
| Tacebook                                                   |                       |
| Send to your friends or share a link on Faceh              | book Share            |
|                                                            | JOOR Share            |
| How it worker                                              |                       |
| HOW IT WORKS.                                              |                       |
| In a private Message 👻 🕺 Share dis tink                    |                       |
| On your own Wall                                           | A ~                   |
| On a friend's Wall Enter a friend's name                   |                       |
| In a group Wite Something                                  |                       |
| d In a private Message                                     |                       |
| V III a private message                                    |                       |
|                                                            | Share Link Cancel     |
| Please click anywhere on this image and a new Facebook     | powered window        |
| will enable you to send a message to your own Facebook V   | Nall or your friend's |
| Wall or group Wall of your choice. Once this window is ope | n, you can search     |
| tool to improve visibility for your fundraising efforts.   | age, corolago uno     |
|                                                            |                       |
|                                                            |                       |

| 3                   |                                     |                                           |
|---------------------|-------------------------------------|-------------------------------------------|
|                     |                                     |                                           |
|                     |                                     |                                           |
|                     |                                     |                                           |
| ← All Donors (ever) |                                     | ~                                         |
| Delete Selected     |                                     |                                           |
| Z                   |                                     |                                           |
|                     |                                     |                                           |
| Address             | Donor<br>this event                 | Donor<br>ever                             |
| Address             | Donor<br>this event<br>N            | Donor<br>ever<br>N                        |
|                     | All Donors (ever) Delete Selected Z | All Donors (ever)      Delete Selected  Z |

4. Finally, the incentives tab can be used to track the days until the event, and your swimmer's progress towards earning PRIZES! There are both Evergreen Hurricanes specific prizes and prizes granted from USA swimming.

|                              | Please Donate |                         |                    | + Offline Donor |  |               |  |
|------------------------------|---------------|-------------------------|--------------------|-----------------|--|---------------|--|
| rent : \$0.00 Current P      | lace : 0/104  |                         |                    |                 |  |               |  |
| My Profile My Suppor         | ters Set-Up   | Promote                 | Results            | Incentives      |  |               |  |
| oyd Rothman                  |               |                         |                    |                 |  |               |  |
|                              |               | eep Promotii            |                    |                 |  | Days Left: 42 |  |
| + Hurricane Incentiv         | ves           | This ince<br>calculated | ntive is manu<br>d | ally            |  | -             |  |
| Level Description            | Image         | Give Away I             | Description        | Value           |  |               |  |
| Hurricane Force Donation     | No Image      | Personalized Swir       | m Cap              | \$200.00        |  |               |  |
| Paricipation on Day of Event | No Image      | Swim-a-thon Tshir       | t                  | \$25.00         |  |               |  |
|                              |               |                         |                    |                 |  |               |  |
|                              |               |                         |                    |                 |  |               |  |
| USA Swimming Fo              | undation      |                         |                    |                 |  |               |  |

| Tent . 30.                                                                                                    | 00 Current Place :                                                                | 0/104                      |                       |                      |             |                                               |
|----------------------------------------------------------------------------------------------------|-----------------------------------------------------------------------------------|----------------------------|-----------------------|----------------------|-------------|-----------------------------------------------|
| My Profile                                                                                                    | My Supporters                                                                     | Set-Up Pron                | note Results          | Incentives           |             |                                               |
|                                                                                                    |                                                                                   |                            |                       |                      |             |                                               |
| oyd R                                                                                                    | othman                                                                            |                            |                       |                      |             |                                               |
|                                                                                                    |                                                                                   | Keep Pro                   | omoting               |                      |             | Days Left: 42                                 |
| ) Hurri                                                                                                    | cane Incentives                                                                   |                            | This incentive        | e is manually calcul | ated        |                                               |
| USA S                                                                                                    | Swimming Founda                                                                   | tion Swim-A-               | \$ to next leve       | el: \$800.00         |             |                                               |
| Thon                                                                                                    |                                                                                   |                            |                       |                      |             |                                               |
| \$1,400.00         \$1,400+           \$400.00         \$400 - \$599.99           \$600.00         \$600 - \$799.99 |                                                                                   | *N                         | EW* Puffy Outdoor Bla | anket                | \$15.00     |                                               |
|                                                                                                    |                                                                                   | Re- 63<br>Evenes<br>Evenes | tex Swim-A-Thon Cap   |                      | \$5.00      |                                               |
|                                                                                                    |                                                                                   | *N                         | EW* 24 oz. Carabiner  | Water Bottle         | \$5.00      |                                               |
| 1,100.00                                                                                                    | \$1,100-1,399.99                                                                  | *NI                        | EW* Oversized 100%    | UVA/UVB Sunglasses   | \$5.00      |                                               |
| ):                                                                                                    |                                                                                   |                            |                       | * Reply To Nam       | e:          |                                               |
| First Na                                                                                                    | me Last Nar                                                                       | me Email                   | 0                     | Nate Rothman         |             |                                               |
| Kelly                                                                                                    | Rothmar                                                                           | kelroti                    | hman@gmail.com        | * Reply To Emai      | 1:          |                                               |
| Nate                                                                                                    | Rothmar                                                                           | nate.n                     | n.rothman@gmail.co    | nate.m.rothmar       | i@gmail.com |                                               |
|                                                                                                    |                                                                                   |                            |                       | Pick Template:       |             |                                               |
|                                                                                                    |                                                                                   |                            |                       | SELECI               |             |                                               |
|                                                                                                    |                                                                                   |                            |                       | * Subject:           |             |                                               |
| Rouroo                                                                                                    |                                                                                   |                            |                       |                      |             |                                               |
| O OUICE                                                                                                    | <u>I</u> S   X₂ X² ]≣ ∷                                                           |                            |                       |                      |             |                                               |
|                                                                                                    |                                                                                   |                            |                       |                      |             |                                               |
| B I L<br>B = C<br>Styles                                                                                            | <ul> <li>Ω ▶■</li> <li>Normal ▼ Font</li> </ul>                                   | • Size • <u>A</u> •        |                       |                      |             |                                               |
| B I L<br>B = @<br>Styles<br>Hi friends                                                                              | Normal      Font     Please donate for Boyd's S                                   | • Size • A·                | · 🛛 • 🗙 🗊             |                      |             |                                               |
| BIL<br>Styles<br>Hi friends                                                                                         | ∧ormal      Font                                                                  | • Size • A·                |                       |                      |             | Event Fundraising                             |
| B I L                                                                                                    | <ul> <li>Normal          Font     </li> <li>Please donate for Boyd's S</li> </ul> | • Size • A                 |                       |                      |             | Event Fundraising                             |
| B I L                                                                                                    | Normal      Font     Please donate for Boyd's S                                   | • Size • A                 |                       |                      |             | Event Fundraising<br>About Particle<br>56,000 |

\* On the left hand side of the screen you'll see a lane-line grow as our team works to meet our goal of 15,000\$!

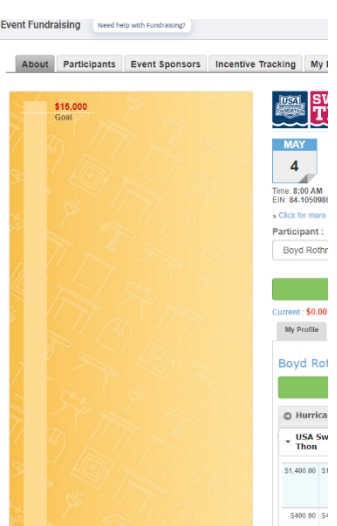

\$600.00 St

= so \_\_\_\_\_ Current